※【SSID】・【パスワード】が必ず必要です。ご準備下さい。 ※プロバイダ情報などの設定は必要ございません。 ※バージョンやカスタマイズにより表示方法は異なります。

①画面右下隅をポイントし、マウスポインターを上方向へ 移動させます。チャームが表示されたら、「設定」をクリ ックします。

※利用機種により、表示内容が異なります。

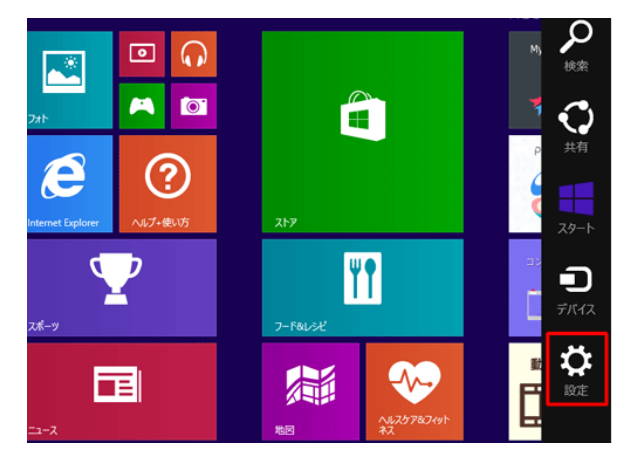

「ネットワーク」アイコンをクリックします。

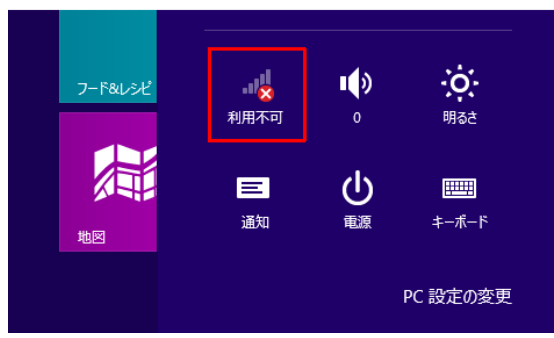

③「Wi-Fi」のつまみを右に動かし、オンに切り替えます。

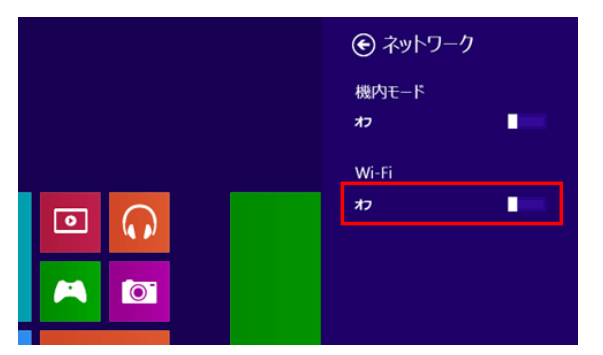

④利用可能なネットワーク一覧が表示されますので ご利用の「SSID」をクリックします。

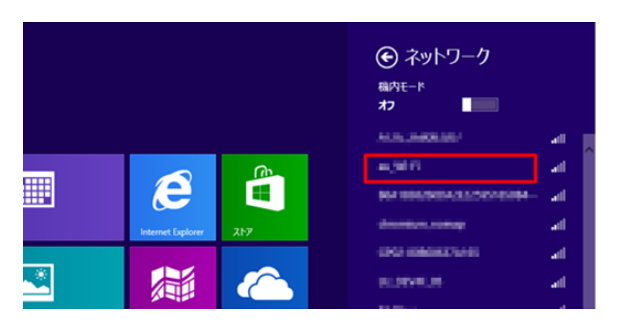

⑤接続の設定が表示されたら、「接続」をクリックします。 ※常時接続したい場合は、「自動的に接続する」に チェックを入れます。

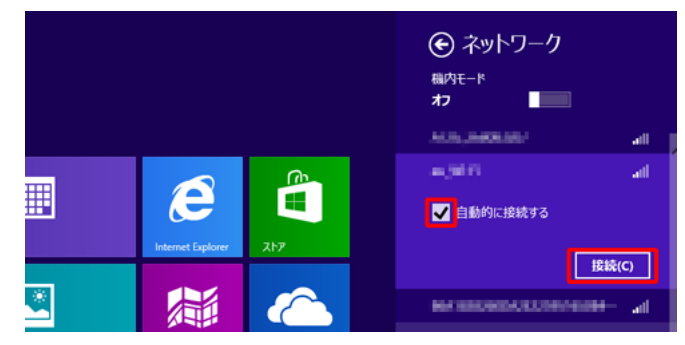

⑥セキュリティキーにご利用の「パスワード」を入力し、 「次へ」をクリックします。

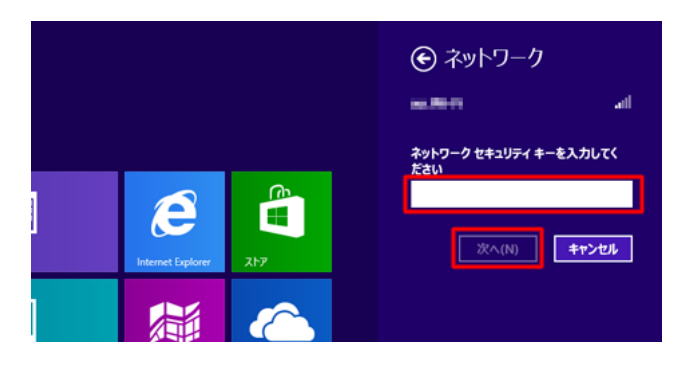

 ⑦「はい、共有をオンにしてデバイスに接続します」を 選択し、クリックします。

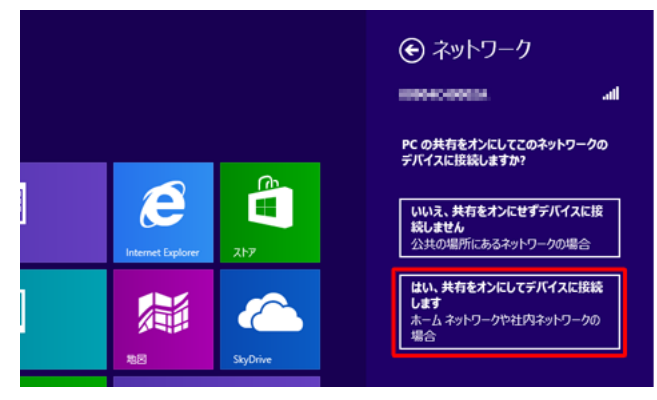

## Windows 8.1の場合

## 「はい」をクリックします。

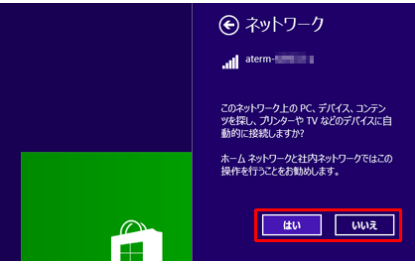

⑧「ネットワーク」アイコンが接続状態になれば設定は 完了です。